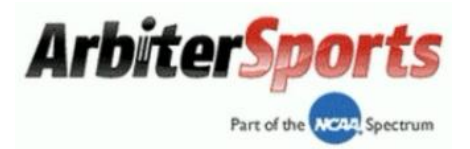

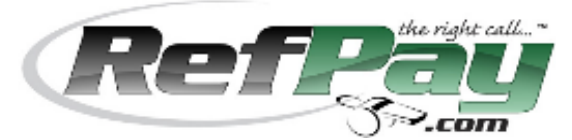

## How to Register and use RefPay as a Sports Official

- 1. Go to <u>www.RefPay.com</u>
- 2. Select "Sign Up Today!"

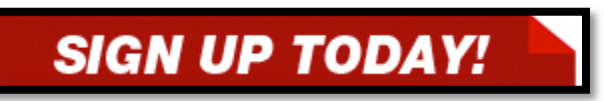

3. Select "Sports Official" registration

| Type of User                 |                                                                                                    |             |  |  |
|------------------------------|----------------------------------------------------------------------------------------------------|-------------|--|--|
| Type of User: *              | <ul> <li>Sports Official</li> <li>Paying Administrator</li> <li>School - Municipality</li> <li>Auditor</li> </ul> |             |  |  |
| * Indicates a Required Field |                                                                                                    | Next Cancel |  |  |

4. Fill out the remaining 7 steps

| 🚺 Register                                          |                          |  |
|-----------------------------------------------------|--------------------------|--|
| Registration Form - Step 2 of 8                     |                          |  |
|                                                     | User Information         |  |
| Title:                                              | Select One 💌             |  |
| First Name(s): *                                    |                          |  |
| Middle Name/Initial:                                |                          |  |
| Last Name(s): *                                     |                          |  |
| Company Name<br>(Only if Company is Account Owner): |                          |  |
| Date of Birth: *                                    | ▼ / ▼ / [2] (mm/dd/yyyy) |  |
| Driver's License                                    |                          |  |
|                                                     | ● SSN © TIN              |  |
| SSN: *                                              | - Verified by IRS)       |  |

5. Link your RefPay Account with ArbiterSports on step # 7:

| Preferences                                                                                        |                                |                                                                    |
|----------------------------------------------------------------------------------------------------|--------------------------------|--------------------------------------------------------------------|
| Username *:                                                                                        | RefPayGuy@ArbiterSpc           | (E-mail address recommended)                                       |
| Password *:                                                                                        | •••••                          |                                                                    |
| Confirm Password *:                                                                                | ••••••                         |                                                                    |
| Security Key: *                                                                                    | 1235                           | (4 Digits – Numeric Only e.g.                                      |
| Would you like to order a RofPay                                                                   | <u></u>                        | 5555)                                                              |
| debit card? *                                                                                      |                                |                                                                    |
| Do you receive games assignments<br>through ArbiterSports? *                                       | 🖲 Yes 🔘 No                     |                                                                    |
| Arbi                                                                                               | terSports Account Details      | 5                                                                  |
| Entering this information will automatically link your ArbiterSports and RefPay accounts together. |                                |                                                                    |
| Entering this information will automati                                                            | cally liftk your Arbiteroports |                                                                    |
| Entering this information will automati<br>ArbiterSports Email:                                    |                                | (Used to access ArtbiterSports)                                    |
| Entering this information will automati<br>ArbiterSports Email:<br>ArbiterSports Password:         |                                | (Used to access ArtbiterSports)<br>(Used to access ArtbiterSports) |

6. Please verify your RefPay account is linked by logging into your ArbiterSports account. Under "Payments>RefPay", if linked, you will see your RefPay account number and the current balance:

|     | RefPay Username            |        |
|-----|----------------------------|--------|
| - + | RefPay Account #           | Group  |
| 1   | 1023613722 Balance: \$0.00 | ABT    |
| / 🗱 | 1023613722 Balance: \$0.00 | 100252 |

If no information is showing, you will need to link them manually:

- a. Enter your RefPay Username,
- b. Select the green plus sign
- c. Check all group numbers
- d. Enter your 4 digit RefPay security key
- e. Then click the blue save disk when finished

## **Transferring Funds**

Once your school, league, or association has submitted funds into your RefPay account you have a few different options to retrieve the money from your RefPay Trust Account:

| • | EFT to your Bank Account | FREE*  |
|---|--------------------------|--------|
| • | RefPay Debit Card        | FREE   |
| • | By Check                 | \$5.00 |

\*For funds sent automatically via "Auto-Sweep" to your bank account (without you signing in) will result in \$1.50 per transaction – by default this option is disabled.

- 1. Simply go to <u>www.RefPay.com</u>
- 2. Sign into your account
- 3. Select "TRANSFERS"

| RefPay    | Welcome Dlarrab2!     | The current time is 10/19/2012 10:10 AM |
|-----------|-----------------------|-----------------------------------------|
| Accounts  | Send Funds            |                                         |
| Support   | To Bank Account (EFT) | Ente                                    |
| Transfers | To RefPay Debit Card  | Enter                                   |
| News      | By Check              | Enters                                  |

- 4. Choose your method of transfer (To Bank Account, etc...)
- 5. Fill out the form
- 6. Submit

If you have any questions or concerns regarding any of the steps above, do not hesitate to reach out to our support line or email.

Support Line:801.702.8029Email:Support@RefPay.com